#### RSACONFERENCE2014

FEBRUARY 24 - 28 | MOSCONE CENTER | SAN FRANCISCO

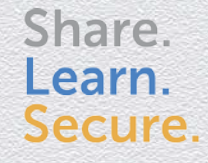

Capitalizing on Collective Intelligence

## **Survey of the Operating Landscape Investigating Incidents in the Cloud**

SESSION ID: CSV-T09

Paul A. Henry

Security & Forensics Analyst vNet Security, LLC @phenrycissp

#### Jacob Williams

Chief Scientist CSRgroup Security Consultants @MalwareJake

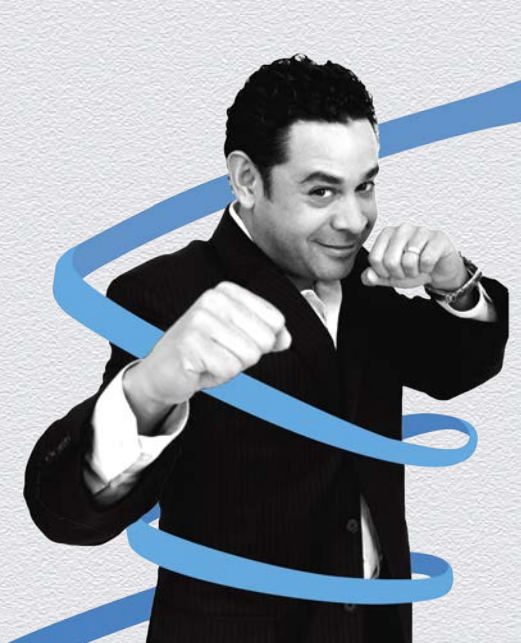

## A Lot To Cover Here In Just An Hour...

- We simply can not cover all cloud platforms in an hour so.....
- Private Cloud
  - VMware
- Public Cloud
  - Amazon
  - Rackspace

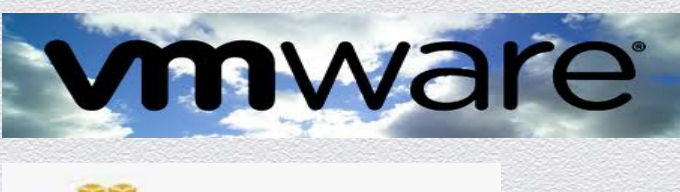

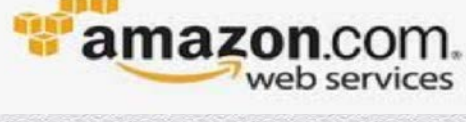

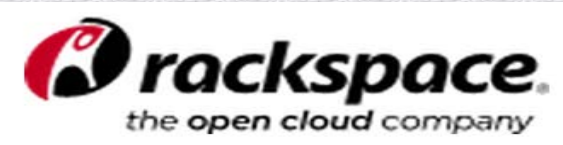

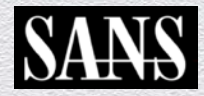

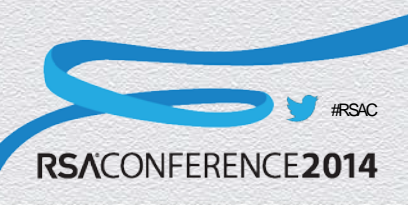

## A Little Perspective...

- What are you trying to accomplish?
  - Are you going to image the entire storage system to access a single VM for forensic analysis?
- A better, more business (and privacy) friendly approach may be to only copy the specific VMDK container for the respective VM you are targeting

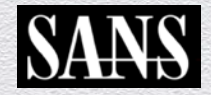

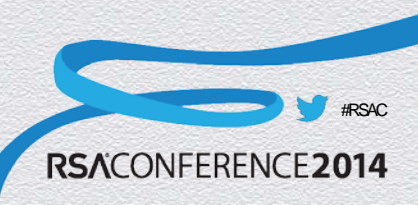

## Forensicating In A Private Cloud

- Moving from the physical realm to private cloud introduces several challenges
  - Unsupported disk format
  - No file undelete capability
  - No down time

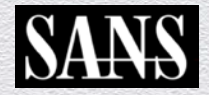

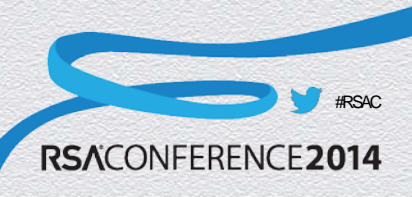

## **Storage Considerations**

- Underlying disk format
  - VMFS
    - Cluster aware sharable file system
    - Enables multiple ESX servers to have access to the same LUNS
    - Enabler of capabilities like vMotion, HA and DRS
    - Undocumented by VMware and not supported by commercial forensics tools
  - RDM
    - Used when high performance direct storage access is required
    - Directly mounted by the VM and typically formatted by the respective operating system

**RSA**CO

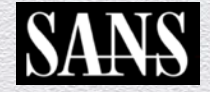

## A Few Words On VMFS

#### File recovery

- Version 4.x thru 5
  - Official statement from VMware:
    - "vmfs-undelete utility is not available for ESX/ESXi 4.0 ESX/ESXi 3.5 Update 3 included a utility called vmfs-undelete, which dd be used to recover deleted .vmdk files. This utility is not available with ESX/ESXi 4.0. Workaround: None. Deleted .vmdk files cannot be recovered"
  - Hope your client has a VMFS backup... prior to deletion
  - Undocumented files system with little 3<sup>rd</sup> party support...

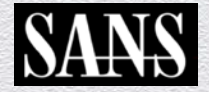

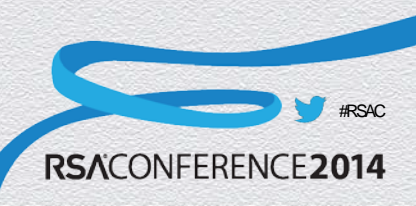

## Understanding The VMDK

- VMware encapsulates the entire virtual machine within the respective VMDK (think of it as a container)
  - Everything associated with a particular VM is stored within the respective VMDK
  - If your focus is a given VM then life just got easier for you...

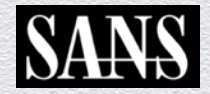

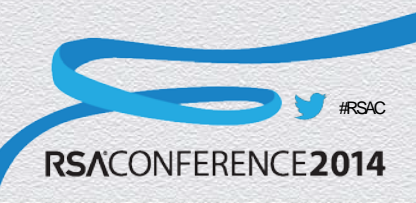

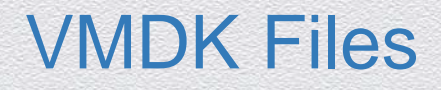

- The files within a VMDK for a respective VM include but are not limited to:
  - \*.vmx: VM config file
  - \*.vmdk: Virtual disk config file
  - \*-flat.vmdk: Actual VM hard disk
  - \*.nvram: VM's BIOS file
  - \*.log: VM log files
  - \*.vmsn: Running state of virtual machine

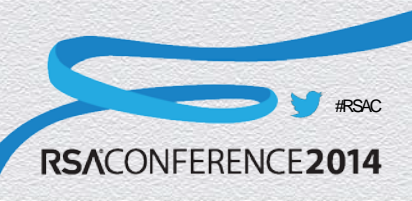

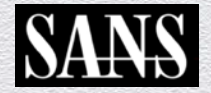

## Locating a VMDK

- Locating a specific VM VMDK
  - Working within vSphere
  - Using the vSphere Client connected ESX / ESXi
  - Using SSH connected to ESX / ESXi
  - Using A Third Party Product FastSCP

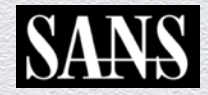

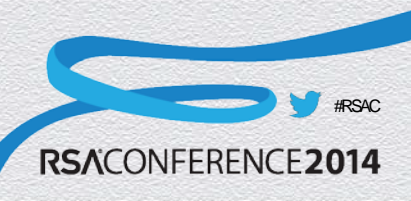

## vCenter Maps (1)

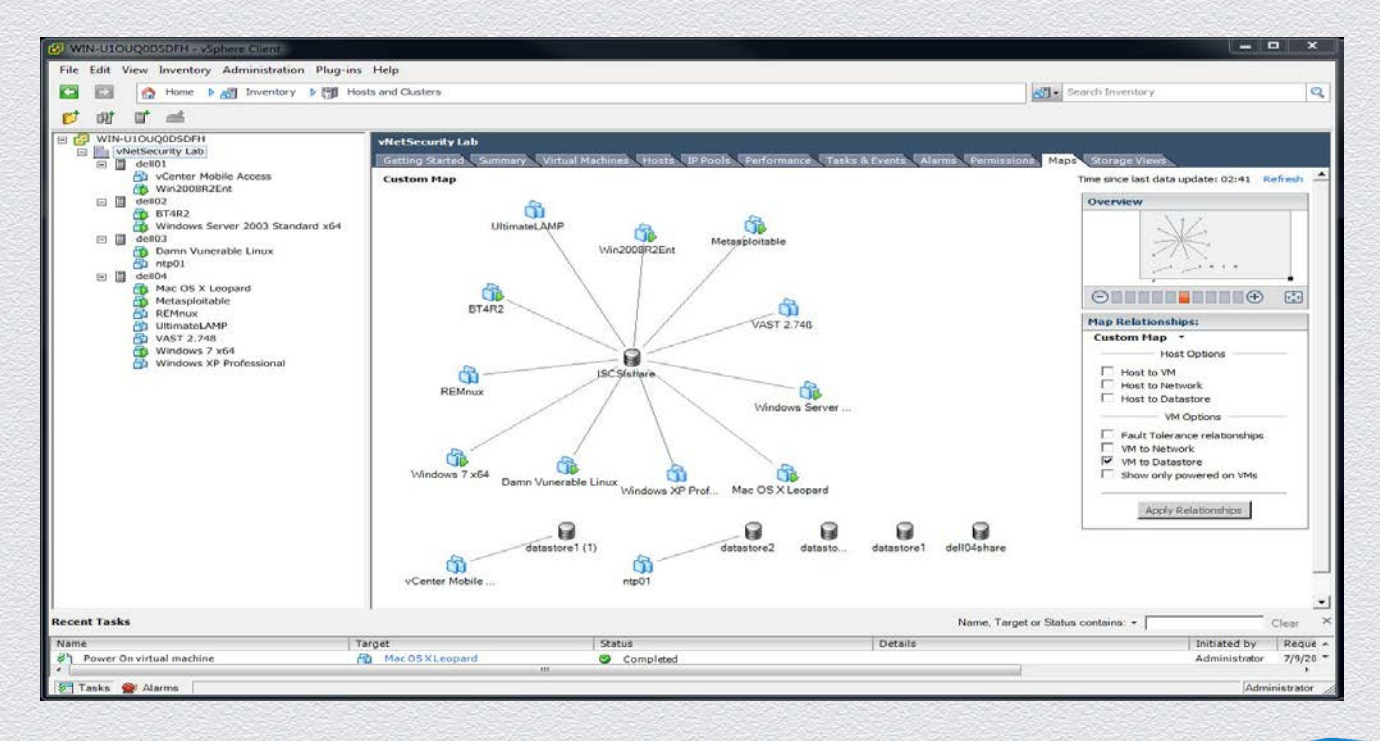

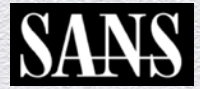

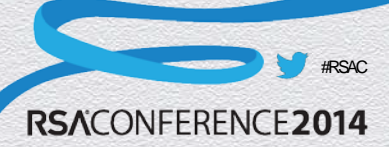

## vCenter Maps (2)

| K 🗗 🖗 🛢 🖹 🗙                                                                                                    | < @                                                                                                    |                                                                                                    |                                                                                                    |                                                                                                    |
|----------------------------------------------------------------------------------------------------|----------------------------------------------------------------------------------------------------|----------------------------------------------------------------------------------------------------|----------------------------------------------------------------------------------------------------|----------------------------------------------------------------------------------------------------|
| Search                                                                                                    | [ISCSIshare] Windows Server 2003 Standard x64                                                                                                    |                                                                                                    |                                                                                                    |                                                                                                    |
| <ul> <li>Search</li> <li>Vindows Server 2008 R2 x64_1</li> <li>W2R2x64-02</li> <li>veeam_fastscp_3.0.3.272</li> <li>BT4R2</li> <li>Metasploitable</li> <li>UitimateLAMP</li> <li>Windows XP Professional</li> <li>RENnux</li> <li>Windows 7 x64</li> <li>Windows Server 2003 Standard</li> <li>Mac OS X Leopard</li> <li>VAST 2.74+w58</li> <li>Damn Vunerable Linux</li> <li>Quest</li> <li>Win2008R2Ent</li> </ul> | (ISCSIshare] Windows Server 2003 Standard x64         Name         Windows Server 2003 Standard x64.vmxf         Windows Server 2003 Standard x64.vmxf         Windows Server 2003 Standard x64.vmxd         Windows Server 2003 Standard x64.vmdk         vmware-1.log         Windows Server 2003 Standard x64.tdltion.nvram         Windows Server 2003 Standard x64-tdltion.nvram         Windows Server 2003 Standard x64-tdltion.nvram         Windows Server 2003 St | Size Type<br>3.38 KB File<br>1.61 KS File<br>0.04 KB File<br>0.04 KB File<br>41,943,04 Virtual Disk<br>29.17 KS Virtual Machine log file<br>8.48 KB Non-volatile memory file<br>2,560.50 File<br>100.83 KB Virtual Machine log file<br>58.25 KB Virtual Machine log file<br>1,048,576 File | Path<br>[ISCSIshare] Windows Server 2003 Standard x64<br>[ISCSIshare] Windows Server 2003 Standard x64<br>[ISCSIshare] Windows Server 2003 Standard x64<br>[ISCSIshare] Windows Server 2003 Standard x64<br>[ISCSIshare] Windows Server 2003 Standard x64<br>[ISCSIshare] Windows Server 2003 Standard x64<br>[ISCSIshare] Windows Server 2003 Standard x64<br>[ISCSIshare] Windows Server 2003 Standard x64<br>[ISCSIshare] Windows Server 2003 Standard x64<br>[ISCSIshare] Windows Server 2003 Standard x64<br>[ISCSIshare] Windows Server 2003 Standard x64<br>[ISCSIshare] Windows Server 2003 Standard x64<br>[ISCSIshare] Windows Server 2003 Standard x64 | Modified<br>7/9/2011 6:08:15 AM<br>7/9/2011 6:01:58 AM<br>1/25/2011 10:14:06 AM<br>1/24/2011 6:09:56 PM<br>1/24/2011 6:09:56 PM<br>1/24/2011 6:07:40 AM<br>1/25/2011 11:55:01 AM<br>1/25/2011 11:55:01 AM<br>7/9/2011 6:08:43 AM<br>7/9/2011 6:06:02 AM |
| iii b                                                                                                    |                                                                                                    |                                                                                                    |                                                                                                    |                                                                                                    |

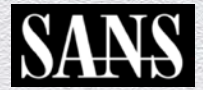

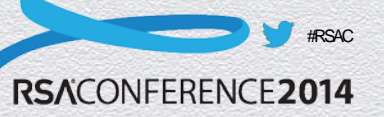

## Three Approaches to Imaging

- 1. Shutdown the VM and image
- 2. Suspend the VM and image
- 3. Snapshot the VM and image

The method chosen will of course vary with the given circumstances found within the virtual environment

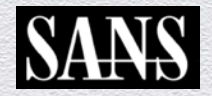

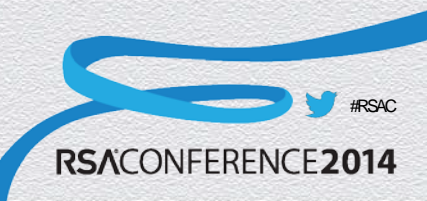

## Snapshot the VM and Image

- A snapshot preserves the state and data of a virtual machine at a specific point in time.
  - State includes the virtual machine's power state (powered-on, powered-off, suspended, etc.).
  - Data includes all the files that make-up the virtual machine, including disks, memory, and other devices, such as virtual network interface cards.

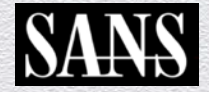

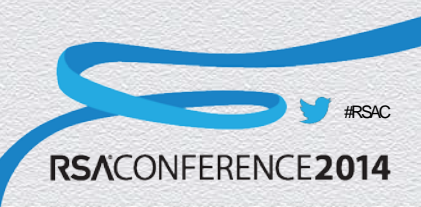

## Snapshot the VM (1)

| ie can view inventory Administration Plug-ins                                                                                                    | nep                                                                                               |                                                                                                    |                                                                                                    |                                   |                                                                |                                                              |
|----------------------------------------------------------------------------------------------------|---------------------------------------------------------------------------------------------------|----------------------------------------------------------------------------------------------------|----------------------------------------------------------------------------------------------------|-----------------------------------|----------------------------------------------------------------|--------------------------------------------------------------|
| 🗃 🔛 🔄 Home 🕽 🖓 Inventory 👂 🖑 Host                                                                                                    | s and Ousters                                                                                     |                                                                                                    | 67                                                                                                    | <ul> <li>Search Invent</li> </ul> | bry                                                            |                                                              |
| - II 🕨 🕫 💿 🚳 😰 🔛                                                                                                    | 9                                                                                                 |                                                                                                    |                                                                                                    |                                   |                                                                |                                                              |
| WIN-UIOUQ0DSDFH      Win-Security Lab      dell01     dell01     wcenter Mobile Access      wwo2008825re                                                                                                    | Windows Server 20<br>Getting Started So<br>General                                                | 03 Standard x64<br>mmary Resource Allocation Performance T                                              | nks & Events Alama Con<br>Resources                                                                                                 | sole Permission                   | na Mapa (20                                                    | rage                                                         |
| dell02     dell02     dell02 | Guest OS:<br>VM Version:<br>CPU:<br>Memory:<br>Memory Overhead:<br>VMware Tools:<br>IP Addresses: | Microsoft Windows Server 2003, Standard E<br>7<br>1 vCPU<br>1024 MB<br>118.70 MB<br>OK<br>192.168.1.209 | Consumed Host CPU:<br>Consumed Host Memory:<br>Active Guest Memory:<br>Provisioned Storage:<br>Not-shared Storage:<br>Used Storage: |                                   | 23<br>359.0<br>Refresh Storage<br>42.0<br>42.0<br>42.0<br>42.0 | 0 MI<br>0 MI<br>0 MI<br>0 MI<br>0 MI<br>0 MI<br>0 MI<br>0 MI |
|                                                                                                    | DNS Name:<br>EVC Mode:                                                                            | win2k3-83ea69cd<br>N/A                                                                                  | Datastore                                                                                                    | Status<br>Normal                  | Capacity<br>676.25 GB                                          | 30                                                           |
|                                                                                                    | State:<br>Host:<br>Active Tasks:                                                                  | Powered On<br>del03<br>Create virtual machine snapshot                                                  | e m<br>Network                                                                                                    | Туре                              |                                                                |                                                              |
|                                                                                                    | Commands                                                                                          |                                                                                                    | Production                                                                                                    | Standard switch                   | network                                                        | -                                                            |
|                                                                                                    | Committees                                                                                        |                                                                                                    | 14 I III                                                                                                    |                                   |                                                                |                                                              |

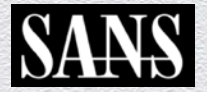

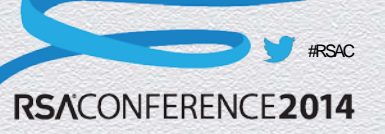

## Image the Snapshot Procedure (1)

- Create a new folder on the NAS and connect to it using esxcfg-nas
- Create a hash set for the respective VM over SSH
- Copy the folder to the NAS with FastSCP
- Hash all files in the copied folder and compare to the original hashes

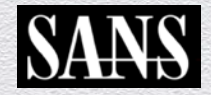

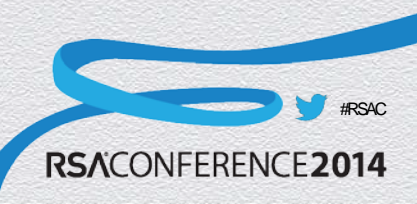

#### Image the Snapshot Procedure (2)

| /vmfs/volumes # esxcfg-nas -a -o 192 | .168.1.11 -s /nfs/LABNFS3 NASLAB3   |
|--------------------------------------|-------------------------------------|
| Connecting to NAS volume: NASLAB3    |                                     |
| NASLAB3 created and connected.       |                                     |
| /vmfs/volumes # 1s                   |                                     |
| 3c3693e8-f77a642a-1910-5c6bdcb26d3a  | Hypervisor2                         |
| 4d3b2f90-8f87fd37-7ac9-0019b9f34d56  | Hypervisor3                         |
| 4d3b6c95-95d1b576-1590-001372f82a57  | ISCSIshare                          |
| 4d3b6c96-68c9e3de-cdc1-001372f82a57  | NASLAB3                             |
| 54314f7d-e45002a6-a747-e419ff05c9d7  | c28da578-4f1a2b1c-8f1e-90603fb2577a |
| 942fa076-89461742                    | datastore1                          |
| Hypervisor1                          |                                     |

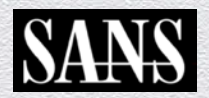

/vmfs/volumes # []

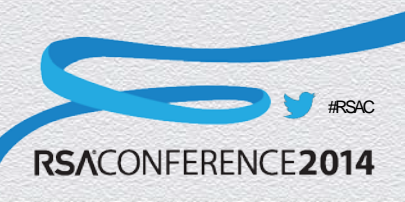

#### Image the Snapshot Procedure (3)

/vmfs/volumes/4d3b2f90-8f87fd37-7ac9-0019b9f34d56/Windows Server 2003 Standard x /vmfs/volumes/4d3b2f90-8f87fd37-7ac9-0019b9f34d56/Windows Server 2003 Standard x /vmfs/volumes/4d3b2f90-8f87fd37-7ac9-0019b9f34d56/Windows Server 2003 Standard x 64 # find \* -type f -print0 | xargs -0 md5sum >> origfiles.md5 md5sum: can't open 'Windows Server 2003 Standard x64-000001-delta.vmdk': Device or resource busy md5sum: can't open 'Windows Server 2003 Standard x64-4a5f83ed.vswp': Device or r esource busy /vmfs/volumes/4d3b2f90-8f87fd37-7ac9-0019b9f34d56/Windows Server 2003 Standard x 64 # []

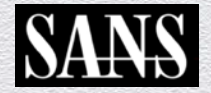

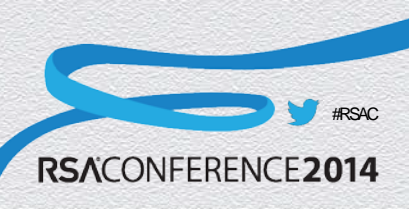

### Image the Snapshot Procedure (4)

| Jeeam Backup and FastSCP<br>File Edit View Tools Help                                                                                                    |                                                                                           |                                                                                                    |                                                                                                    |
|----------------------------------------------------------------------------------------------------|-------------------------------------------------------------------------------------------|----------------------------------------------------------------------------------------------------|----------------------------------------------------------------------------------------------------|
| File       Edit       View       Tools       Help         Back       Forward       Refresh       Up       View       Add Server       Scheduled Copy         Backup       Jobs       Sessions       Name       Name       Name         Backup       Jobs       Sessions       Name       Name       Name         My Computer       Win 7 Page File 60 GB SSD (C:)       Win 7 Page File 60 GB SSD (D:)       Name       Name         Win 7 Page File 60 GB SSD (C:)       Win 7 Page File 60 GB SSD (D:)       Windows Server 2003 Standard x64 Edition.nvram       Windows Server 2003 Standard x64.vmdk         Windows Server 2003 Standard x64.vmdk       Windows Server 2003 Standard x64.vmdk       Windows Server 2003 Standard x64.vmdk         Windows Server 2003 Standard x64.vmdk       Windows Server 2003 Standard x64.vmdk       Windows Server 2003 Standard x64.vmdk         Windows Server 2003 Standard x64.vmdk       Windows Server 2003 Standard x64.vmdk       Windows Server 2003 Standard x64.vmdk       Windows Server 2003 Standard x64.vmdk         Windows Server 2003 Standard x64.vmdk       Windows Server 2003 Standard x64.vmdk       Windows Server 2003 Standard x64.vmdk         Windows Server 2003 Standard x64.vmdk       Windows Server 2003 Standard x64.vmdk       Windows Server 2003 Standard x64.vmdk         Windows Server 2003 Standard x64.vmdk       Windows Server 2003 Standa | Type<br>log<br>log<br>log<br>log<br>log<br>vmxwmdk<br>vmsd<br>vmx<br>vmxf<br>vmdk<br>vmdk | Size<br>29.17 KB<br>60.87 KB<br>100.83 KB<br>68.50 KB<br>61.99 KB<br>8.48 KB<br>0.71 KB<br>0.53 KB<br>3.41 KB<br>1.56 KB<br>2.50 MB<br>40.00 GB | Modified<br>7/11/2011 2:09:<br>7/11/2011 2:09:<br>7/11/2011 2:09:<br>7/11/2011 2:09:<br>7/11/2011 2:09:<br>7/11/2011 2:09:<br>7/11/2011 1:54:<br>7/11/2011 1:54:<br>7/11/2011 1:54:<br>7/11/2011 2:09: |
| Ver Security Lab                                                                                                    |                                                                                           | 40.00 GB                                                                                                    | veeam                                                                                                    |

#RSAC

RSACONFERENCE2014

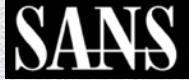

### Image the Snapshot Procedure (5)

| Windows S<br>aed6c12ef13<br>216c87694d6<br>de866afdd27<br>255452597af<br>47bd455866<br>437e93a71f4<br>20eb7494cd2<br>f15665ec021 | Command Prompt<br>Server 2003 Standard x64>c:\md5deep-3.9.1\md5deep *.*<br>32e9daba5ed01f4aeb7e Y:\Windows Server 2003 Standard x64\Windows Server 2003 Standard x64.vmx<br>a4d23e416286060eea6d Y:\Windows Server 2003 Standard x64\Windows Server 2003 Standard x64.vmxf<br>be62a0b146d476f88624b Y:\Windows Server 2003 Standard x64\Windows Server 2003 Standard x64.vmxf<br>y129bacb19cfe00f2316 Y:\Windows Server 2003 Standard x64\Windows Server 2003 Standard x64.vmxd<br>y129bacb19cfe00f2316 Y:\Windows Server 2003 Standard x64\Windows Server 2003 Standard x64.vmxd<br>y129bacb19cfe00f2316 Y:\Windows Server 2003 Standard x64\Windows Server 2003 Standard x64.vmdk<br>y129bacffc18806f27000 Y:\Windows Server 2003 Standard x64\Windows Server 2003 Standard x64.vmdk<br>y129bacff5208cef5d2a Y:\Windows Server 2003 Standard x64\Windows Server 2003 Standard x64.vmdk<br>y14162780098acef5d2a Y:\Windows Server 2003 Standard x64\Windows Server 2003 Standard x64.vmdk<br>y149565708cef5d28 Y:\Windows Server 2003 Standard x64\Windows Server 2003 Standard x64.vmdk<br>y149565708cef5d28 Y:\Windows Server 2003 Standard x64\Windows Server 2003 Standard x64.vma<br>y149565708cef5d28 y1<br>y149565708cef5d28 y1<br>y1495657808cef5d28 y1<br>y1495657808cef5d28 y1<br>y1495657808cef5d28 y1<br>y1495657808cef5d28 y1<br>y1495657808cef5d28 y1<br>y1495657808cef5d28 y1<br>y1495657808cef5d28 y1<br>y1495657808cef5d28 y1<br>y1495657808cef5 |
|----------------------------------------------------------------------------------------------------|----------------------------------------------------------------------------------------------------|
| 1b829088f8                                                                                                    | 🛃 dell02 - PuTTY                                                                                                    |
| 94ac35c58d7                                                                                                    |                                                                                                    |
| lfadØc9492a                                                                                                    | ///whis/volumes/4d3b2i90-818/id3/-/a69-0019b9i34d56/windows Server 2003 Standard x                                                                                                    |
|                                                                                                    | 04 * Cat origines.mus                                                                                                    |
|                                                                                                    | gabilatorozasez5755756758460c762b Windows Server 2003 Standard x64_000001_ctk um                                                                                                    |
|                                                                                                    | dk                                                                                                    |
|                                                                                                    | 70ad93c0001810e16e2d3ce38364d56d Windows Server 2003 Standard x64-000001.vmdk                                                                                                    |
|                                                                                                    | 164d05993acf3c743d0720c9b81d5bb6 Windows Server 2003 Standard x64-Snapshot4.vms                                                                                                    |
|                                                                                                    | n                                                                                                    |
|                                                                                                    | 9a1b829088f879720a0f9880161f0c45 Windows Server 2003 Standard x64-ctk.vmdk                                                                                                    |
|                                                                                                    | de55452597af9129bacb19cfe00f2316 Windows Server 2003 Standard x64-flat.vmdk                                                                                                    |
|                                                                                                    | 047bd4f5f8664703b8ffcc18806f2700 Windows Server 2003 Standard x64.vmdk                                                                                                    |
|                                                                                                    | 0de866afdd27e62a0b146d476f88624b Windows Server 2003 Standard x64.vmsd                                                                                                    |
|                                                                                                    | 3eed6c12ef1332e9daba5ed01f4aeb7e Windows Server 2003 Standard x64.vmx                                                                                                    |
|                                                                                                    | 9216c87694d6a4d23e416286060eea6d Windows Server 2003 Standard x64.vmxf                                                                                                    |
|                                                                                                    | 7964lec4f0ldf56fbb9ee40dd463lecb origfiles.md5                                                                                                    |
|                                                                                                    | f437e93a71f474162780098acef5d2aa vmware-1.log                                                                                                    |
|                                                                                                    | e20eb7494cd24e8904993686bc87700d vmware-2.log                                                                                                    |
|                                                                                                    | e54ac35c58d78cele45lbfc60daba8al vmware-3.log                                                                                                    |
|                                                                                                    | a /9551aD03c345a080c91a9eD5a133D8 vmware-4.log                                                                                                    |
|                                                                                                    | baladuc9492abds9/5c384/ab14becdi vmware-5.log                                                                                                    |
|                                                                                                    | holdoladoladoladoladoladoladoladoladolado                                                                                                    |
|                                                                                                    | Jaz 502002/15020600106000500 feedosin Villware.100                                                                                                    |
|                                                                                                    | //mfs/volumes/4352f90-8f87fd37-7ar9-0019b9f34d56/Windows Server 2003 Standard x64 #                                                                                                    |
|                                                                                                    | , man, realized, respective erection, and berner and better root boundard wor t                                                                                                    |

#RSAC

RSACONFERENCE2014

## **Additional Snap Shot Considerations**

- What if snapshots already exist before imaging?
  - There are currently no tools available to handle the forensic analysis of the individual child disks created in a snapshot <VMname>-0000xx.vmdk
    - Be sure to create an image of all files before beginning any snapshot consolidation
    - Each snapshot will have to be reverted and imaged separately
    - Simply consolidating all snapshots in bulk could cause the loss of potential evidence

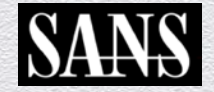

## Going Old School With DD

- We know where the files are but we need the complete path to enter into our dd command line
  - Use the ESX / ESXi command
    - "esxcfg-info -s"
- Remember the label that was assigned to the data store "VMFS Store"

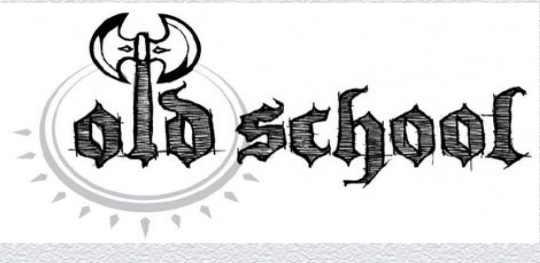

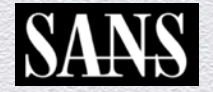

# DD Imaging VMFS (1)

| =+Vm FileSystem :        |                                            |
|--------------------------|--------------------------------------------|
| Volume UUID              |                                            |
| LVM Name                 |                                            |
| Type                     |                                            |
| Head Extent              | naa.5000c50003d27e93:2                     |
| Console Path             |                                            |
| Block Size               |                                            |
| Total Blocks             |                                            |
| Blocks Used              |                                            |
| Size                     |                                            |
| I ====-Usage             | 027080760                                  |
| Volume Name              |                                            |
| 1 DOCK MODE              |                                            |
| Major Version            |                                            |
| Minor Version            |                                            |
| Is Force Mounted         | false                                      |
| Is Accessible            | true                                       |
| Something Offline        | false                                      |
| \==+Extents :            |                                            |
| \==+Disk Lun Partition : |                                            |
| Name                     | naa.5000c50003d27e93:2                     |
| Partition Number         | 2                                          |
| Start Sector             |                                            |
| End Sector               |                                            |
| Partition Type           |                                            |
| Congole Device           | 1mfs/devices/disks/pap_5000c50002d27e92+2  |
| DevFS Path               | /vmfs/devices/disks/naa.5000c50003d27e93:2 |
| -===51Ze                 |                                            |
| 11Abe                    |                                            |

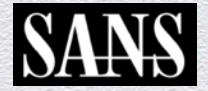

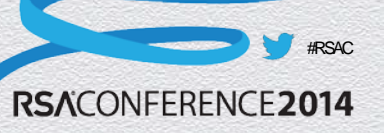

## DD Imaging VMFS (2)

| 942fa076-89461742                                 | datastore1 (1)                                   |
|---------------------------------------------------|--------------------------------------------------|
| /vmfs/volumes # cd VMFS\ Store/                   |                                                  |
| /vmfs/volumes/4e1b18e5-d3bbada8-2                 | 2df7-0019b9f34d56 # 1s                           |
| ntp01                                             |                                                  |
| /vmfs/volumes/4e1b18e5-d3bbada8-2                 | 2df7-0019b9f34d56 # cd ntp01/                    |
| /vmfs/volumes/4e1b18e5-d3bbada8-2                 | 2df7-0019b9f34d56/ntp01 # 1s                     |
| ntp01-flat.vmdk ntp01.vmdk                        | ntp01.vmx vmware.log                             |
| ntp01.nvram ntp01.vmsd                            | ntn01.vmxf                                       |
| /vmfs/volumes/4e1b18e5-d3bbada8-2                 | 2df7-0019b9f34d56/ntp01 # find * -type f -print0 |
| <pre>! xargs -0 md5sum &gt;&gt; origfiles.m</pre> | nd5                                              |
| /vmfs/volumes/ieibi0e5_d3bbada0_2                 | df7-0019b9f34d55/ntp01 # cat origfiles.md5       |
| 68d32e294be7f2bb58f8e6a076bef743                  | ntp01-flat.vmdk                                  |
| 7aaf58d9d8b67950d2b8919cc538059d                  | ntp01.nvram                                      |
| b6dbebc6a8b2265622b603b93d4b6eb9                  | ntp01.vmdk                                       |
| d41d8cd98f00b204e9800998ecf8427e                  | ntp01.vmsd                                       |
| 93b3ce90dfda2fda3b5ba98e8eb3a78f                  | ntp01.vmx                                        |
| 6eccac733134ff774475a1eed44e3e36                  | ntp01.vmxf                                       |
| d41d8cd98f00b204e9800998ecf8427e                  | origfiles.md5                                    |
| 9e407366411c85a9622f2f2f262372cad3                | vmware.log                                       |
| /vmfs/volumes/4e1b18e5-d3bbada8-2                 | 2df7-0019b9f34d56/ntp01 # dd if=/vmfs/devices/ci |
| sks/naa.5000c50003d27e93:2 of=/vn                 | nfs/volumes/NASLAB3/vmfs partition.dd            |
| 4192912+0 records in                              |                                                  |
| 4192912+0 records out                             |                                                  |
| /mmfg/wolumeg/4eibi8e5-d3bbada8-2                 |                                                  |

#RSAC

RSACONFERENCE2014

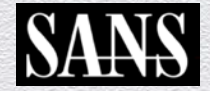

#### Copy the VM from VMFS

C:\}java -jar funfs.jar y:\unfs\_partition.dd filecopy /ntp01/ntp01-flat.undk J:/ntp01\_un/ntp01-flat.undk UMFSTools (C) by fluid Operations (u0.9.8.18 r95 / 2010-01-25\_15-57-35) http://unu.fluidops.com

Size = 600.00 MB Copying file --- bytes left=545259520 throughput=33527 KB/s ETA=16s Copying file --- bytes left=474480640 throughput=30846 KB/s ETA=15s Copying file --- bytes left=31427072 throughput=31147 KB/s ETA=12s Copying file --- bytes left=311427072 throughput=31642 KB/s ETA=9s Copying file --- bytes left=234356736 throughput=31477 KB/s ETA=7s Copying file --- bytes left=145752064 throughput=312074 KB/s ETA=4s Copying file --- bytes left=6584576 throughput=31981 KB/s ETA=4s Copying file --- bytes left=6584576 throughput=31981 KB/s ETA=2s Copied 629145600 bytes in 19s throughput was 31701 KB/s C:\>java -jar funfs.jar y:\unfs\_partition.dd filecopy /ntp01/ntp01.nuram J:/ntp01\_un/ntp01.nuram UMFSTools (C) by fluid Operations (v0.9.8.18 r95 / 2010-01-25\_15-57-35) http://www.fluidops.com Size = 8.48 KB Copied 8684 bytes in Øs throughput was 542 KB/s C:\>java -jar funfs.jar y:\unfs\_partition.dd filecopy /ntp01/ntp01.undk J:/ntp01\_un/ntp01.undk UMFSTools <C> by fluid Operations <u0.9.8.18 r95 / 2010-01-25\_15-57-35> http://www.fluidops.com Size = 606.00 Bytes Copied 606 bytes in 0s throughput was 60 KB/s C:\>java -jar funfs.jar y:\unfs\_partition.dd filecopy /ntp01/ntp01.unsd J:/ntp01\_un/ntp01.unsd UMFSTools (C> by fluid Operations (v0.9.8.18 r95 / 2010-01-25\_15-57-35) http://www.fluidops.com Size = 0.00 Bytes Copied 8 bytes in 8s throughput was 8 KB/s C:\>java -jar funfs.jar y:\unfs\_partition.dd filecopy /ntp01/ntp01.umx J:/ntp01\_um/ntp01.umx UMFSTools (C) by fluid Operations (v0.9.8.18 r95 / 2010-01-25\_15-57-35) http://www.fluidops.com Size = 2.82 KB Copied 2883 bytes in 0s throughput was 205 KB/s C:\>java -jar funfs.jar y:\unfs\_partition.dd filecopy /ntp01/ntp01.umxf J:/ntp01\_um/ntp01.umxf UMFSTools (C> by fluid Operations (v0.9.8.18 r95 / 2010-01-25\_15-57-35) http://www.fluidops.com

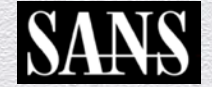

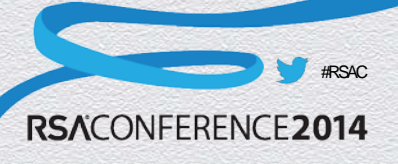

## Forensicating In A Public Cloud

- Moving from the physical realm to public cloud introduces several challenges
  - Where is my server?
  - No "VMware-like" snap-shot capability
  - Terminating an instance really terminates it (oh my)

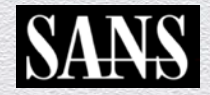

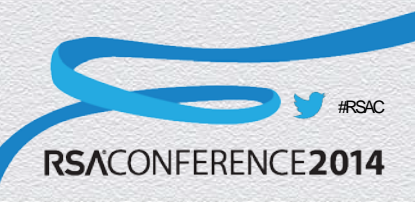

### **Inventory Running Instances**

- Always inventory running instances
- Before taking a suspect EC2 instance offline, verify the termination behavior
  - EBS backed instances that are terminated are gone forever

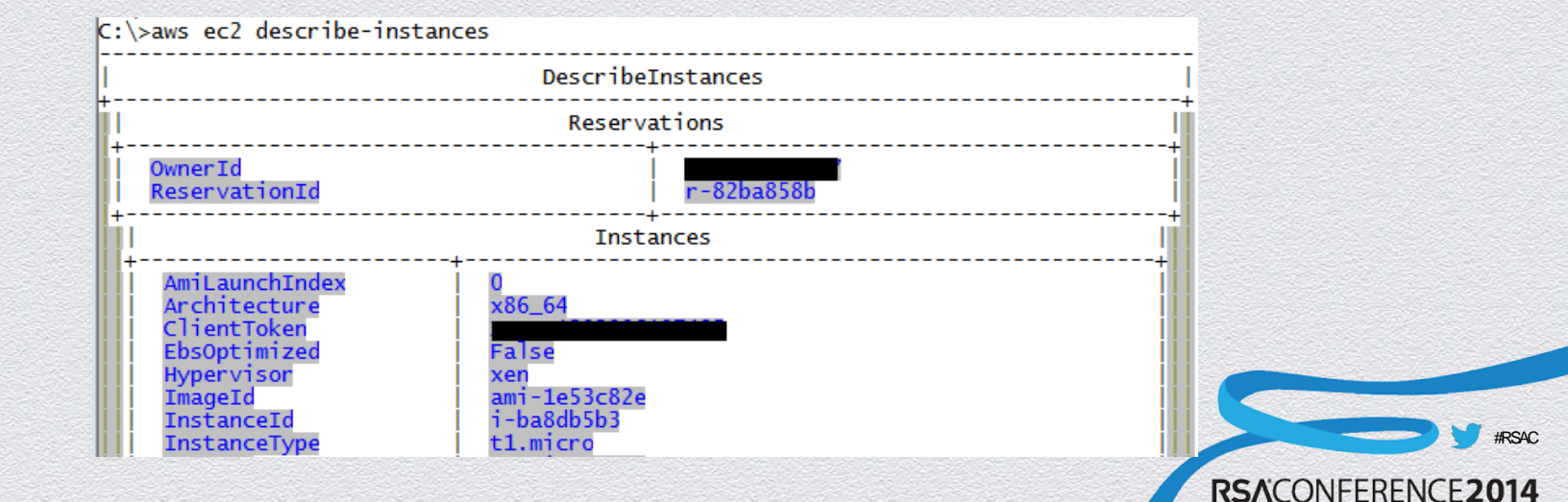

#### **EBS** Volumes

- EBS Volumes are like disks that can be attached to a running EC2 instance
- Each running EC2 instance will have a volume for its root disk
- Users may add additional storage to EC2 instances
  - Without stopping them if the OS supports hot swapping file systems

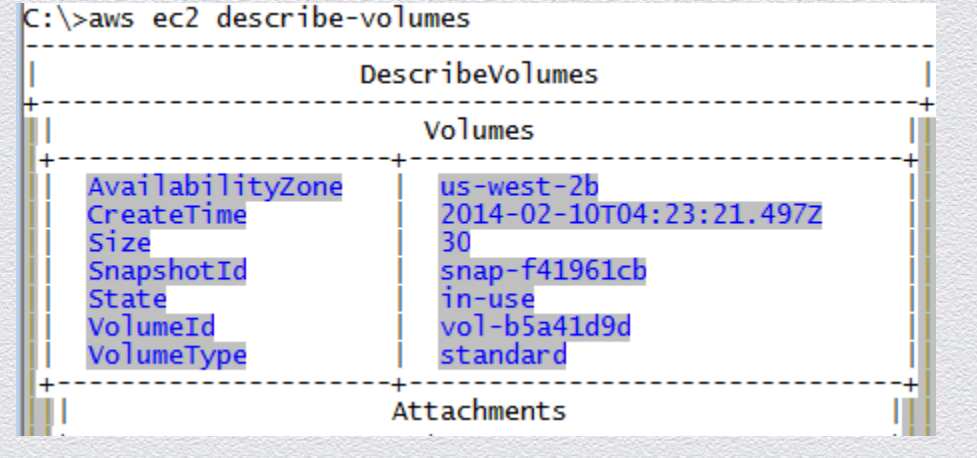

RSACONFERENCE2014

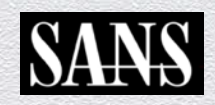

### **EBS** Snapshots

- Always inventory snapshots present in an AWS account
- Snapshots may not be assigned to a volume
- Snapshots may contain
  - Data from instances that have been terminated
  - Log files that have since rotated off

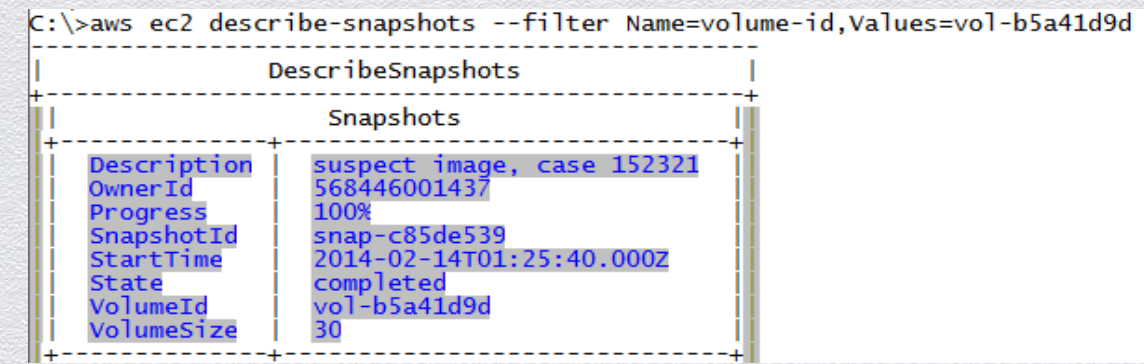

RSACONFERENCE2014

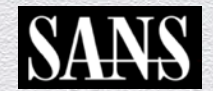

#### **EC2** Volumes

- Enumerate the volumes associated with suspect account
- Note any extra volumes that are not root volumes for EC2 instances
  - Note any extra volumes without "attachments" (currently unmounted)
  - If not based on a snapshot, may contain relevant data not available elsewhere
- Use the 'aws ec2 describe-volumes' command to list

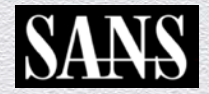

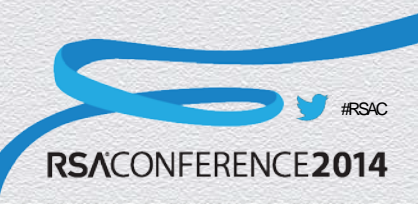

## What About Analyzing It In The Cloud?

- Transferring data out of the AWS cloud for analysis is time consuming and expensive
- Analyze it in the Cloud: Newly launched EC2 instances can be used to perform analysis on suspect EC2 instances
  - Faster acquisition time
  - Saves money (over transferring out of the cloud)

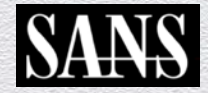

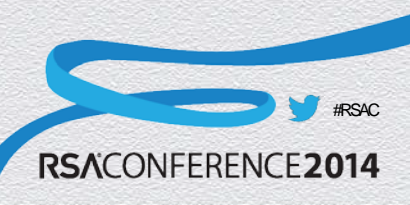

## Using a Linux AMI

- Standard Linux AMIs can also be used for forensic acquisition in EC2
  - The two key tools required are mount and dd
- Linux AMIs also include an SSH server
  - Any files acquired can be securely copied out of the AWS cloud for offline analysis
- A SANS SIFT Workstation for the cloud is coming soon !

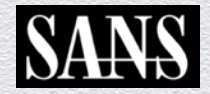

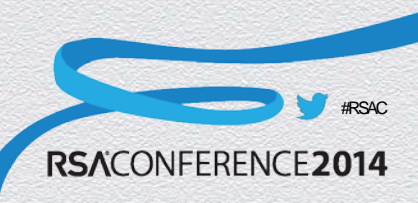

## **Imaging EC2 Instances**

- The snapshot feature can be used to obtain disk images of running EC2 instances
- Tools such as F-Response can be used to acquire or analyze EC2 instance images in-band
- EC2 snapshots can also be copied and used outside of the cloud

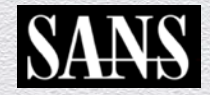

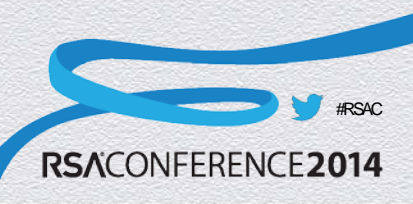

## EC2 Disk Image Steps

- 1. Launch Linux (forensic) EC2 instance
- 2. Snapshot suspect EC2 instance
- 3. Create volume based on snapshot
- 4. Attach volume to Linux (forensic) instance
- 5. Create empty volume to capture snapshot
- 6. Use dd to create an exact bitwise copy

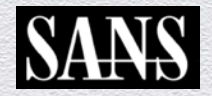

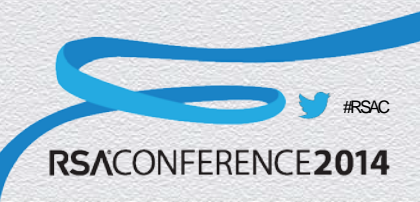

## **AWS Command Line Steps**

- 1. aws ec2 describe-instances
  - Get instance ID of forensics machine and volume ID of suspect drive
- 2. aws ec2 create-snapshot
  - Create a snapshot of the suspect volume
- aws ec2 create-volume
  - Create a new volume based on the suspect volume snapshot
- 4. aws ec2 attach-volume
  - Mount the volume containing suspect data to investigator machine

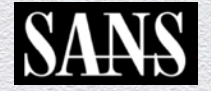

### What About Amazon S3

- S3 is Amazon's 'Simple Storage Service'
- Supports file sizes of up to 5TB
- Supports HTTP, HTTPS, and Bit torrent transfer
- Users may interact with S3 via
  - APIs
  - AWS Control Panel
  - Third party apps

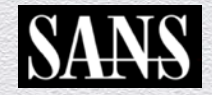

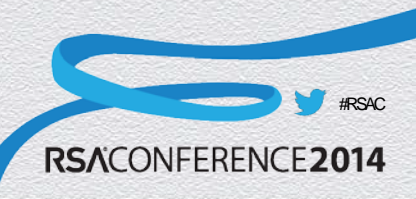

## Amazon S3 (2)

- Data transfer from S3 is relatively fast
  - But limited by your network connection
  - Transfer prices high for full disk images
- Amazon offers a data loading service
  - Send them a hard drive with files, and they load it on S3

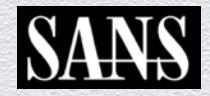

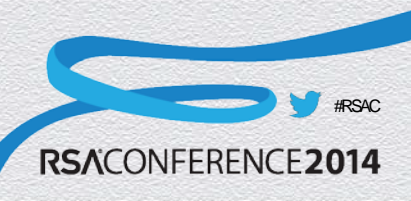

## S3 Transfer vs. Export (1)

- Suppose you have 2TB of forensic data in S3 you want to download to perform offline analysis
  - See chart below to estimate download time

| Available Internet<br>Connection | Theoretical Min. Number of Days to Transfer<br>1TB at 80% Network Utilization | When to Consider AWS<br>Import/Export? |
|----------------------------------|-------------------------------------------------------------------------------|----------------------------------------|
| T1 (1.544Mbps)                   | 82 days                                                                       | 100GB or more                          |
| 10Mbps                           | 13 days                                                                       | 600GB or more                          |
| T3 (44.736Mbps)                  | 3 days                                                                        | 2TB or more                            |
| 100Mbps                          | 1 to 2 days                                                                   | 5TB or more                            |
| 1000Mbps                         | Less than 1 day                                                               | 60TB or more                           |

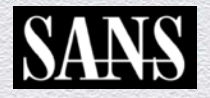

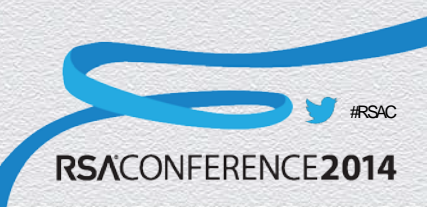

## S3 Transfer vs. Export (2)

- The Amazon Import/Export (sneaker-net) calculator estimates that for 2TB of data
  - Total cost: \$158.71
  - Loading time: 26 hours
  - Chain of Custody ?
  - Expedited return shipping included
- Note that regular S3 transfer charges for bandwidth are between \$102.40 and \$245.76
  - Depending on your overall S3 usage tier

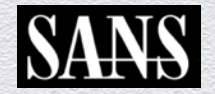

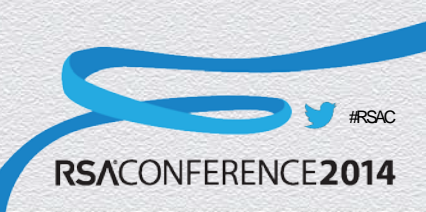

## Forensicating In The Cloud

- Easy to setup an EBS Backed Windows 2008 / 2012 forensic workstation running FTK 4.x
- Handle the license dongle with USB to Ethernet
  - Don't forget to open a firewall rule !
- Easily connect r/o to your to target dd image
- Want faster forensicating performance
  - How about using multiple FTK "Worker" machines !
- On going testing of other popular IR & Forensic tools

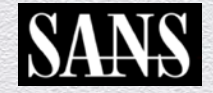

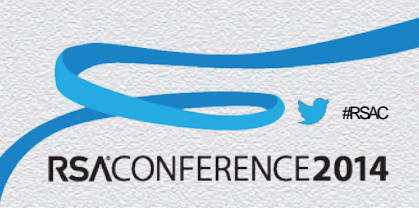

#### More On Cloud Connector...

- You knew that F-Response Cloud Connector worked with Amazon S3 but did you know it also works with Rackspace, HP and OpenStack?
  - Just like on Amazon you connect to storage containers and work with them as if they were local to your forensic workstation

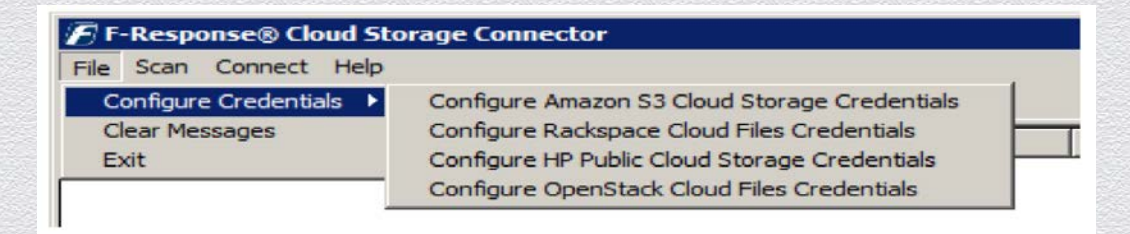

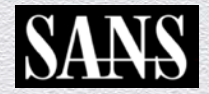

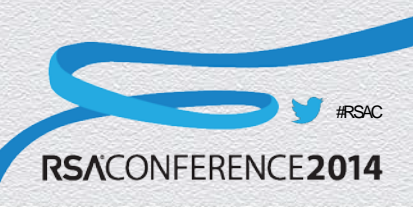

## Cloud Connector -> Rackspace (1)

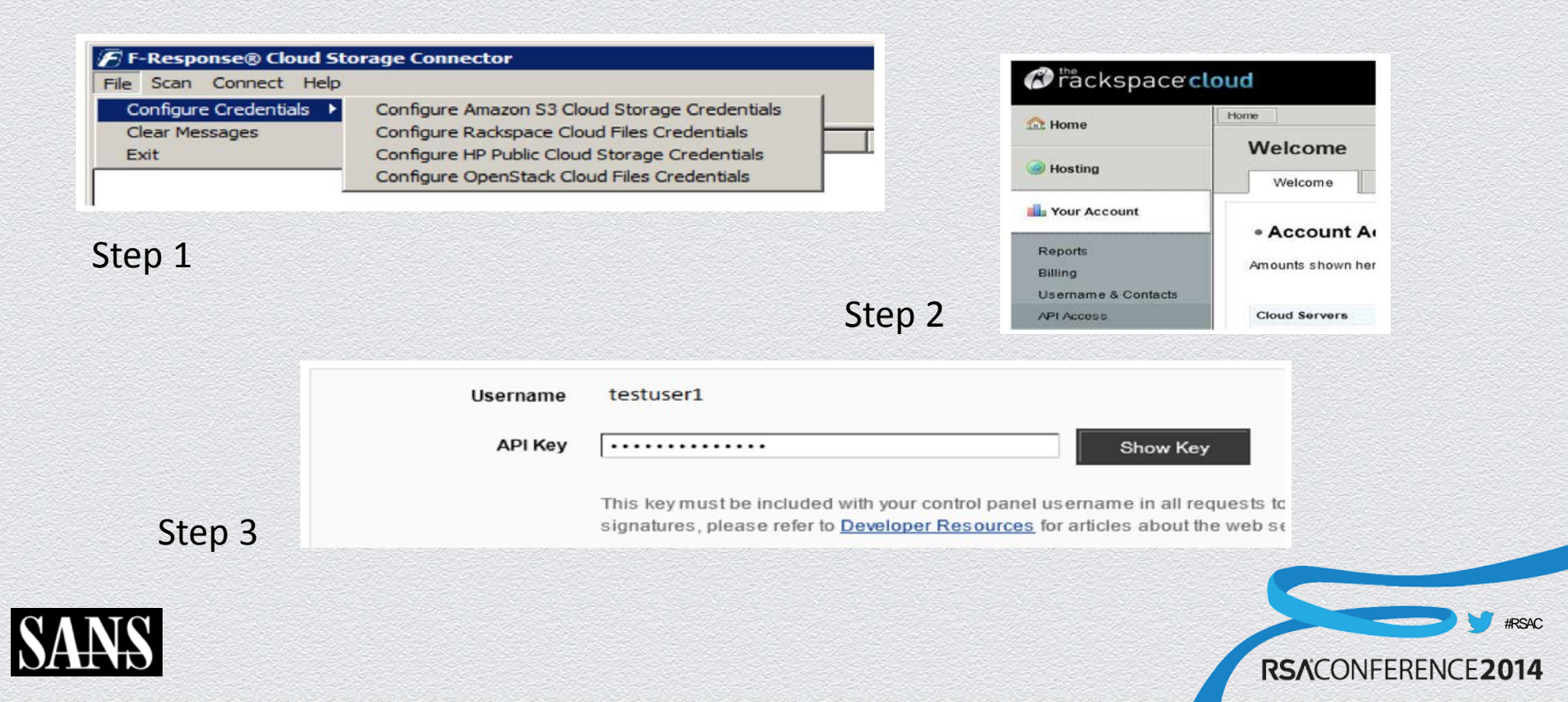

## Cloud Connector -> Rackspace (2)

| Description       |                                         | Test Credentia |
|-------------------|-----------------------------------------|----------------|
| Username          |                                         | Add            |
| API Access Key    |                                         | Remove         |
| uthentication URL | https://auth.api.rackspacecloud.com/v1. | Region         |
|                   |                                         | US 💌           |
|                   |                                         |                |
|                   |                                         |                |
|                   |                                         |                |

Step 6

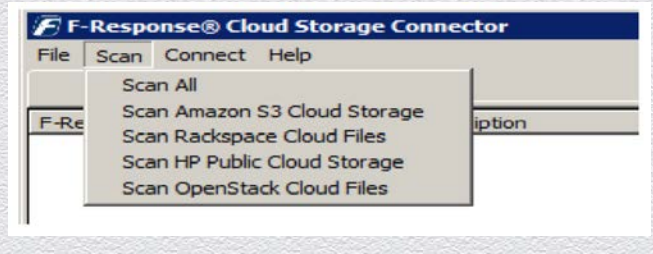

Step 5

#### Step 4

| Elle Scan Conne    | ct Heip        | - <u></u>         |                       |            |              |
|--------------------|----------------|-------------------|-----------------------|------------|--------------|
| Connect            | Messages       | 1                 |                       |            |              |
| F-Response Cloud S | Storage Target | Description       | Provider              | Connected  | Local Volume |
| test4              |                | Shannon's Account | Rackspace Cloud Files | s Inactive |              |
| bd35e270-c19-      | 4-11df-851a-08 | Shannon's Account | Rackspace Cloud Files | s Inactive |              |
| King-Kong_dat      | a              | Shannon's Account | Rackspace Cloud File: | s Inactive |              |
| Gorilla's Banana   | as             | Shannon's Account | Rackspace Cloud File: | s Inactive |              |
|                    |                |                   | 6                     |            |              |

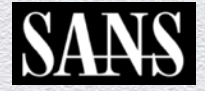

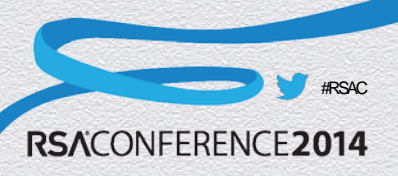

## Cloud Connector -> Rackspace (3)

| lle Scan Connect <u>H</u> elp<br>Connect Messages | 1                 |                       |                  |                  |
|---------------------------------------------------|-------------------|-----------------------|------------------|------------------|
| -Response Cloud Storage Target                    | Description       | Provider              | Connected        | Local Volume     |
| test4                                             | Shannon's Account | Rackspace Cloud Files | Inactive         |                  |
| bd35e270-c194-11df-851a-08                        | Shannon's Account | Rackspace Cloud Files | Inactive         |                  |
| 🚰 King-Kong_data                                  | Shannon's Account | Rackspace Cloud Files | Inactive         |                  |
| Gorilla's Bananas                                 | Shannon's Account | Rackspace Cloud Files | Connected        | \ <u>\. \</u> E: |
|                                                   |                   |                       |                  |                  |
|                                                   |                   | HWID:155519963 E      | xpires:4/27/2013 | 4.0.4            |

Now simply run your IR & Forensics tools against Rackspace Storage as if it were a local read-only physically connected hard drive....

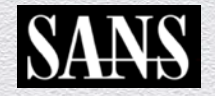

Step 7

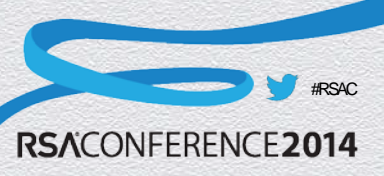

## How To Apply This Knowledge

- Armed with this knowledge a sound forensics process can be applied in a private or public cloud environment
  - In a Private Cloud environment platforms such as VMware while much more complex then a physical environment can actually make some aspects of IR & Forensics easier.
  - In a Public Cloud environment platforms such as Amazon AWS can be handled with careful planning. Remember snapshots in AWS are not the same as VMware – no RAM image and no revert to previous snapshot.

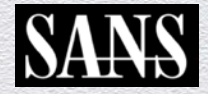

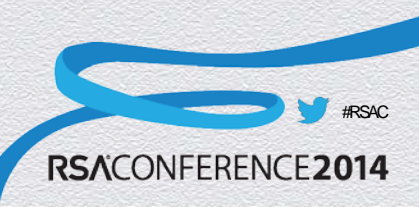